# Manuel d'utilisation du site ape27220.free.fr (sous système Guppy)

Comment se connecter comme administrateur ?

#### en résumé :

1) Il faut se connecter d'abord comme [utilisateur],

(puis donner l'identifiant et le mot de passe de la boite [Authentification requise] si nécessaire) 2) et ensuite, en zone admin, renseigner le mot de passe [Administrateur].

#### en détails :

1) d'abord se connecter en tant qu'utilisateur

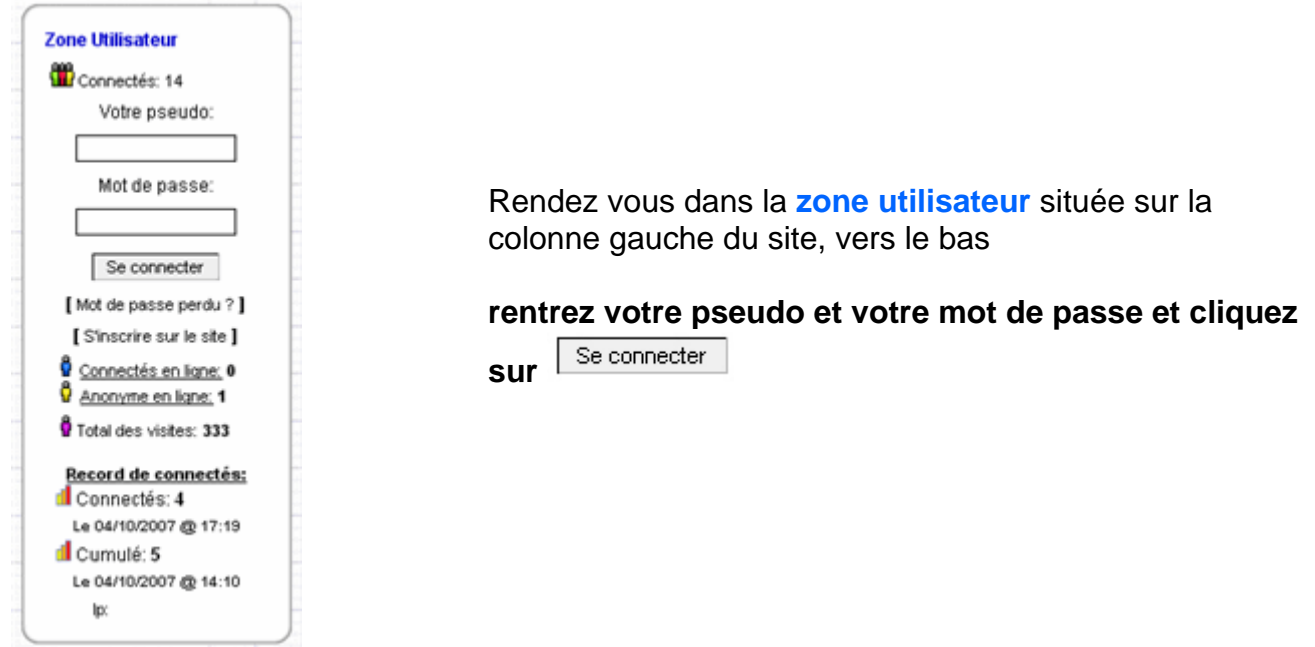

une nouvelle page se charge affichant le cadre central suivant :

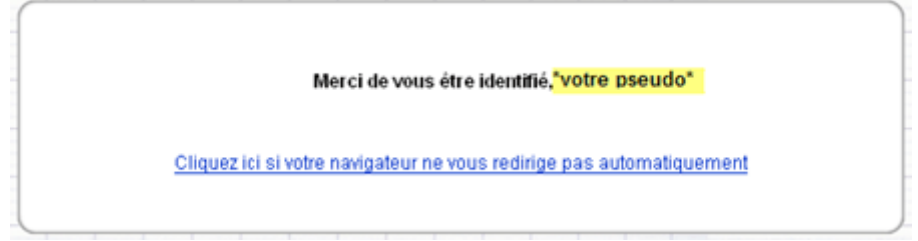

Attendez. Ne cliquez sur le lien indiqué uniquement si rien ne se passe

Une redirection automatique va vous envoyer sur la page d'accueil du site. C'est normal ! Vous êtes maintenant sur la page d'accueil du site ? Bravo ! Votre connexion en tant qu'utilisateur du site est réussie. Pour le vérifier, à la place de "Zone utilisateur" vous pouvez lire "Menu de suivi de votre pseudo.

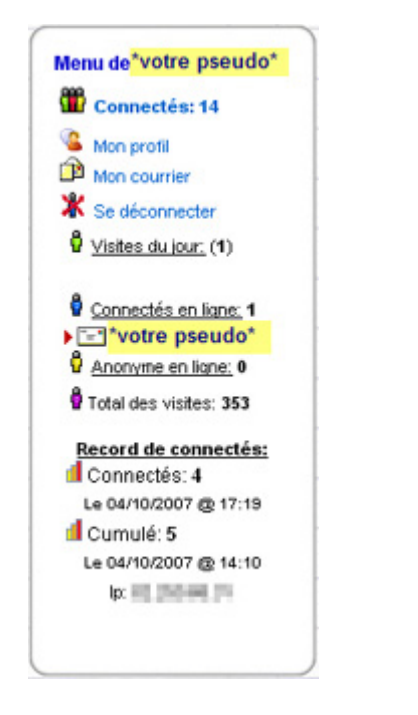

Dans cette zone "Menu de (suivi de votre pseudo)", vous pouvez :

- mettre à jour votre profil
- lire vos messages privées (dans mon courrier)
- vous déconnecter.

Mais ceci ne nous intéresse pas pour le moment.

## 2) il faut maintenant se connecter comme administrateur

Descendez tout en bas de la page.

Sur la ligne de liens rapides [Accueil - Blog - Cartes Postales...], cliquez sur Admin . Une boite de message [Authentification requise] va demander une identification. (si aucune boite ne s'affiche, passez directement à l'étape suivante)

| Authen | tification requise                                                             |
|--------|--------------------------------------------------------------------------------|
| ?      | Entrez le nom et le mot de passe pour http://ape27220.free.fr<br>Utilisateur : |
|        | Mot de passe :                                                                 |
|        | Utiliser le gestionnaire de mots de passe pour se souvenir de ce mot de passe. |

## Renseignez les zones [**Utilisateur**] et [**Mot de passe**] et cliquez sur [**ok**]

(info technique : cette boite protège, grâce à une requête faite directement au serveur de l'hébergeur des pages, l'accès au dossier [**admin**] situé sur le serveur avec le couple .htaccess et .password)

## Étape suivante

Un cadre [ADMINISTRATION GENERALE] du site s'ouvre en zone centrale :

| ADMINISTRATION GENERALE     |
|-----------------------------|
|                             |
| Administrateur,             |
| entrez votre Mot de passe : |
|                             |
| Connexion                   |
|                             |

Il affiche "**Administrateur, entrez votre mot de passe**" Renseignez la zone blanche et cliquez sur **[Connexion].** 

C'est fait ! Vous êtes connecté comme Administrateur ! Félicitations !

A partir de là, vous avez accès à tout ! Vous avez tous les droits sur le site, son contenu et les inscriptions.

## Attention !

Si aucune sauvegarde récente n'a été faite, vos actions et modifications peuvent entrainer une perte définitive des données du site. Soyez sur de ce que vous faites.

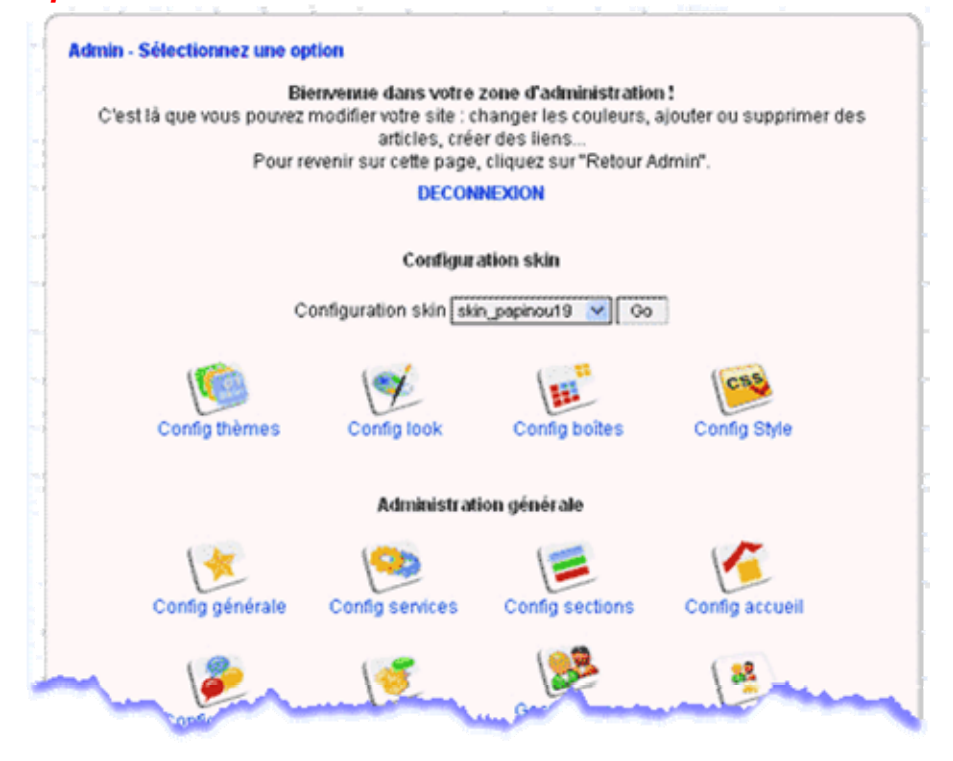

## Autre précision d'importance :

Si vous quittez le site mais que votre navigateur internet est ouvert sur un autre site, vous pourrez (ou n'importe qui d'autre pourra) revenir sur votre zone administrateur sans rentrer le mot de passe d'administrateur jusqu'à la fermeture complète du navigateur (et pas seulement des pages affichant le site).

Pour limiter les risques, sur les ordinateurs "publics" (bibliothèque, cybercafé...) il est conseillé de se déconnecter de la zone administrateur à la fin de votre session en cliquant sur le mot **DECONNEXION** en bleu, situé en haut de chaque page d'administration.

Et aussi de se déconnecter de la zone utilisateur en cliquant sur [se déconnecter] visible sur votre menu (cadre utilisateur juste en dessous de "Mon courrier")

## Et maintenant, cher administrateur, au travail !